## Windows 7 Internet Explorer 10 自動アップデート変更手順

 Internet Explorer 10 を開き、メニューバーの 「ヘルプ」>「バージョン情報」とクリックします。

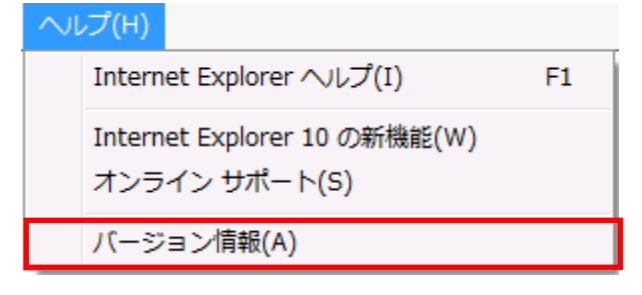

② 「新しいバージョンを自動的にインストールする」のチェックを外します。

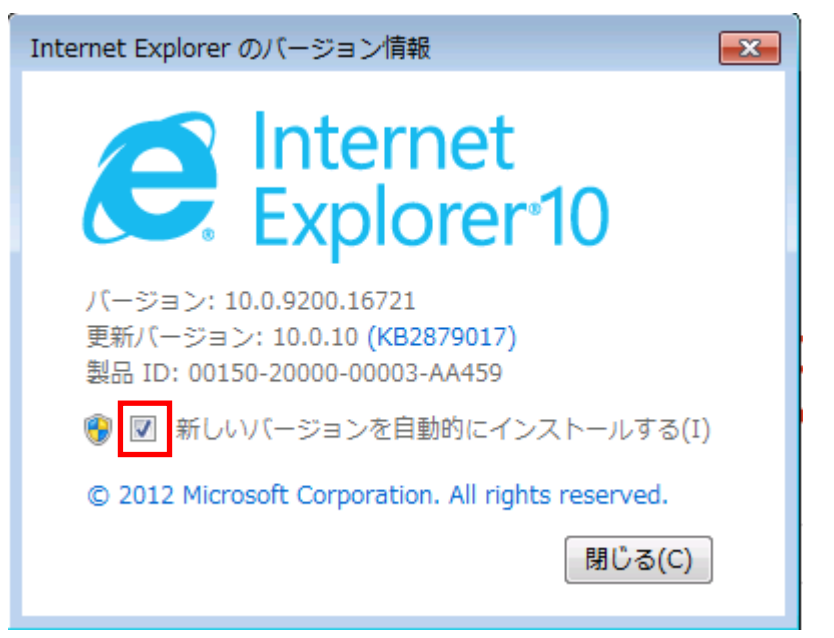

※以下の画面が表示された場合は、「はい」をクリックしてください、

| 😚 ユーザー アカウント制御 🛛 💌                                                                            |
|-----------------------------------------------------------------------------------------------|
|                                                                                               |
| プログラム名: Microsoft Windows<br>確認済みの発行元: Microsoft Corporation<br>ファイルの入手先: このコンピューター上のハード ドライブ |
| <ul> <li>詳細を表示する(D)</li> <li>はい(Y)</li> <li>いいえ(N)</li> </ul>                                 |
| <u>これらの通知を表示するタイミングを変更する</u>                                                                  |

(パスワードの入力欄が表示された場合)

Administrator のパスワードを入力し、「はい」をクリックします。

| 🚱 ユーザー アカウント制御                                                                            |
|-------------------------------------------------------------------------------------------|
| ⑦ 次のプログラムにこのコンピューターへの変更を許可しますか?                                                           |
| プログラム名: Internet Explorer<br>確認済みの発行元: Microsoft Windows<br>ファイルの入手先: このコンピューター上のハード ドライブ |
| 続行するには管理者アカウントのパスワードを入力して、[はい] をクリック<br>してください。                                           |
| User1<br>パスワード                                                                            |
| <ul> <li>詳細を表示する(D)</li> <li>(はい(Y)</li> <li>いいえ(N)</li> </ul>                            |

## ③ チェックが外れていることを確認し、変更手順は終了となります。

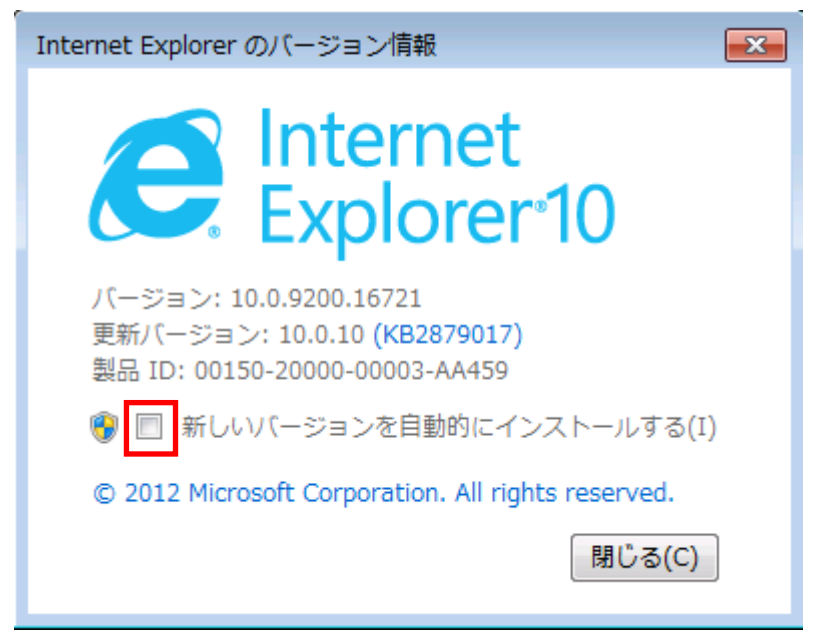